# POWERED BY PIPSC

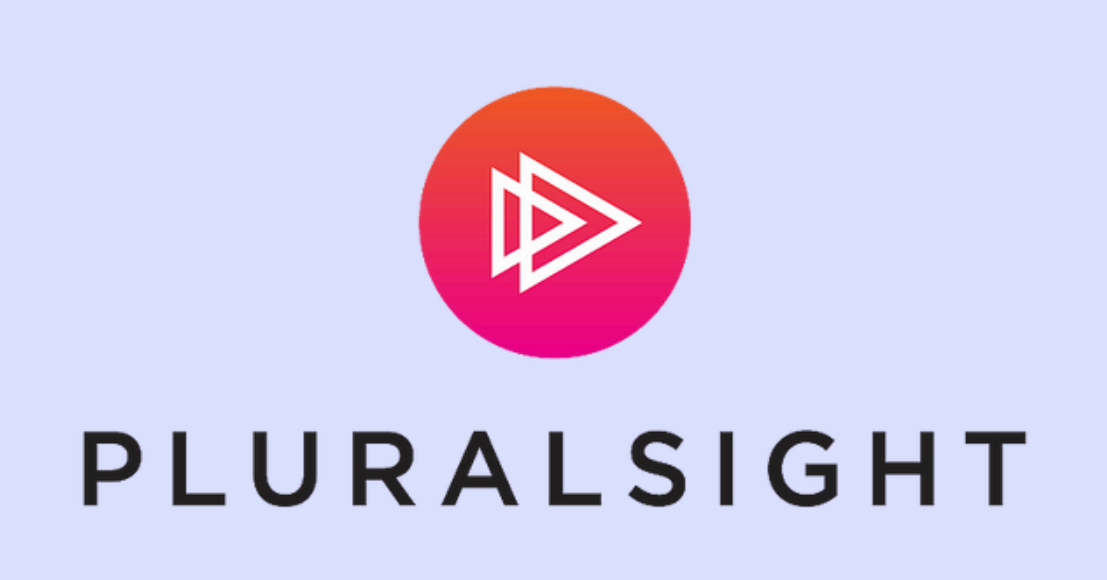

### How to access your Navigar Pluralsight Account:

### 01. VERIFY YOUR EMAIL

Once you log into your Navigar <u>account</u>, you will receive an email from Pluralsight with the subject line: 'Verify your email address.'

1. Click on Verify Email

2. This will activate your **free** Pluralsight Account

### **02. ACCEPT THE INVITE**

You will have also received a **second** email with the subject line: 'PIPSC has invited you to join Pluralsight! **Open for Fresh Skills.**'

1. Click on Accept Invite

2. You will be redirected to the Navigar Pluralsight Homepage and your account will be ready for use!

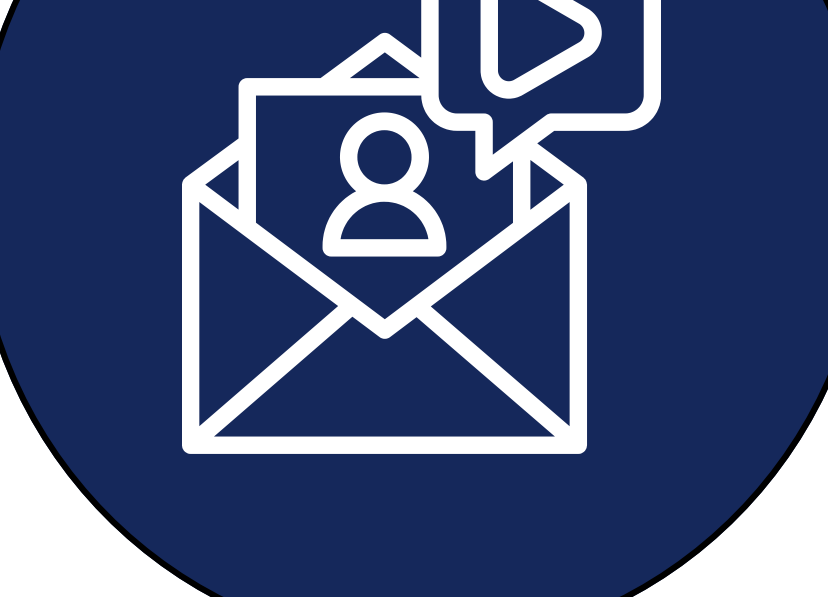

| <ul> <li>Norme</li> <li>Business</li> <li>Codud</li> <li>Data</li> <li>Concentative AI</li> <li>Concentative AI</li> <li>Concentative AI</li> <li>Security</li> <li>Software Dev</li> <li>Biorwenue &amp; Competioneous sur Pluraisight pour NAVIGARI</li> <li>Biorwenue &amp; Competioneous sur Pluraisight pour NAVIGARI</li> <li>Security</li> <li>Software Dev</li> <li>Biorwenue &amp; Competioneous sur Pluraisight pour NAVIGARI</li> <li>Strute uns all</li> <li>Contributions</li> <li>Contributions</li> <li>Contributions</li> <li>Software Dev</li> <li>Sali D</li> <li>Security</li> <li>Security</li> <li>Mards-on</li> <li>Security</li> <li>Security</li> <li>Security</li> <li>Security</li> <li>Biorwenue &amp; Competioneous sur Pluraisight pour NAVIGARI</li> <li>Strute uns all Competioneous sur Pluraisight pour NAVIGARI</li> <li>Security</li> <li>Security<!--</th--><th>SKILLS ·</th><th>Q Search</th><th></th></li></ul> | SKILLS ·          | Q Search                                                                      |                                         |
|----------------------------------------------------------------------------------------------------|-------------------|-------------------------------------------------------------------------------|-----------------------------------------|
| <ul> <li>Business</li> <li>Guod</li> <li>Data</li> <li>Generative AI</li> <li>Generative AI</li> <li>Generative A</li></ul>                                                                     | ☆ Home            |                                                                               |                                         |
| <ul> <li>Ciod</li> <li>Ciod</li> <li>Cista</li> <li>Cista</li> <li>Cista</li> <li>Security</li> <li>Software Dev</li> <li>Broven al</li> <li>Cista Competences sur Pluratespit pour NAVIGAR!</li> <li>Serven al</li> <li>Cista Competences sur Pluratespit pour NAVIGAR!</li> <li>Seve progress to your training history herel Enregistrez vos progrès dans vot</li> <li>Cista Competences</li> <li>Set la Competences</li> <li>Set la Competences</li> <li>Set la Competences</li> <li>Set la Competences</li> <li>Set la Competences</li> <li>Set la Competences</li> <li>Set la Competences</li> <li>Set la Competences</li> <li>Set la Competences</li> <li>Set la Competences</li> <li>Set registrez vos progrès dans vot</li> <li>Set la Competences</li> <li>Set la Competences</li> <li>Set la Competence</li></ul>                                                                     | 🛱 Business        |                                                                               | Hide 🛩                                  |
| <ul> <li>In Notoigan</li> <li>In Notoigan</li> <li< td=""><td>Cloud</td><td>h I Neu deser</td><td></td></li<></ul>               | Cloud             | h I Neu deser                                                                 |                                         |
| <ul> <li>Generative Al</li> <li>If Tops</li> <li>Security</li> <li>Software Dev</li> <li>Browen all</li> <li>Channels</li> <li>Mads-on</li> <li>Certifications</li> <li>If Paths</li> <li>Soil ID</li> <li>Soil ID</li> <li>Soil ID</li> <li>Soil ID</li> <li>Soil Feedback</li> </ul> Hands-on Learning Hands-on Learning Hands-on Learning Mads-on Learning Mads-on                                                                                                    | 맯, Data           | ini Navigar                                                                   | lu Navigar                              |
| <ul> <li>It ops</li> <li>Security</li> <li>Software Dev</li> <li>Browne all</li> <li>Hands-on</li> <li>Channels</li> <li>Role IO</li> <li>Certifications</li> <li>Still IO</li> <li>Still IO</li> <li>Help &amp; support</li> <li>Send Feedback</li> </ul> Hands-on Learning Lanto to dono in our real, live practice environments. King Exponents King Exponents<                                                                                                    | 🧽 Generative Al   | Welcome to Pluralsight                                                        | Tournée vers l'avenir.                  |
| <ul> <li>Security</li> <li>Security</li> <li>Software Dev</li> <li>Browse all</li> <li>Hands-on</li> <li>Channels</li> <li>Role IQ</li> <li>Certifications</li> <li>Paths</li> <li>Skill IQ</li> <li>Mel Paths</li> <li>Skill IQ</li> <li>Mel Paths</li> <li>Security</li> <li>Performation</li> <li>PipSc Member</li> <li>Hands-on Learning</li> <li>Lam by doing in our real, live practice environments.</li> </ul>                                                                                                    | IT Ops            |                                                                               |                                         |
| <ul> <li>         Software Dev     </li> <li>Biervenue à Compétences sur Pluralsight pour NAVIGAR!     </li> <li>Biervenue à Compétences sur Pluralsight pour NAVIGAR!</li> <li>Save progress to your training history here! Enregistrez vos progrès dans vot</li> <li>Role IO</li> <li>Certifications</li> <li>         Neths     </li> <li>Skill IO</li> <li>Mends-on Learning</li> <li>Learn br doing in our real! live practice environments.</li> </ul>                                                                                                    | Security          | Skills for NAVIGAR:                                                           | L'avenir est a nos portes.              |
| <ul> <li>Browse all</li> <li>Hands-on</li> <li>Channels</li> <li>Role IQ</li> <li>Certifications</li> <li>Paths</li> <li>Skill IQ</li> <li>Help &amp; support</li> <li>Send Feedback</li> </ul> Hands-on Learning Learn by doing in our real live practice environments. PHands-on Playground W Hands-on Labs                                                                                                    | Software Dev      | Bienvenue à Compétences sur Pluralsight pour NAVIGAR!                         | Préparez-vous-y!                        |
| Hands-on Get Hands-on Role IQ Certifications 1/2 Paths Skill IQ Skill IQ PIPSC Member E Send Feedback Hands-on Learning Learn by doing in our real live practice environments. 1/2 Hands-on Playground 1/2 Hands-on Playground 1/2 Hands-on Playground 1/2 Hands-on Labs                                                                                                    | 🛱 Browse all      |                                                                               |                                         |
| (i)       Channels         (i)       Role IQ         (i)       Cartifications         (i)       Paths         (i)       Skill IQ         (i)       Help & support         (ii)       Send Feedback                                                                                                    | 😚 Hands-on        | Save progress to your training history here! Enregistrez vos progres dans vot |                                         |
| Role IQ Certifications 1/r Paths Skill IQ PIPSC Member FIPSC Member Send Feedback Hands-on Learning Learn by doing in our real live practice environments.                                                                                                    | (ආ) Channels      |                                                                               | navigar.ca                              |
| Certifications 1/r Paths Skill IQ PIPSC Member File & support Send Feedback Hands-on Learning Learn by doing in our real, live practice environments.                                                                                                    | 🗟 Role IQ         |                                                                               |                                         |
| 1/2 Paths   Image: Send Feedback     Hands-on Learning   Learn by doing in our real. live practice environments.                                                                                                    | Eg Certifications |                                                                               |                                         |
| Q       Skill IQ         (?)       Help & support         (?)       Send Feedback    Hands-on Learning Learn by doing in our real, live practice environments.                                                                                                    | יק∱ף Paths        |                                                                               |                                         |
| ⑦ Help & support         ☑ Send Feedback         Hands-on Learning         Learn by doing in our real, live practice environments.         Image: Contract of the second second secon                                                                                                    |                   | P PIPSC Member                                                                |                                         |
| 🗊 Send Feedback Hands-on Learning Learn by doing in our real live practice environments.                                                                                                    | ⑦ Help & support  |                                                                               |                                         |
| Hands-on Learning                                                                                                    | 戸 Send Feedback   |                                                                               |                                         |
| Learn by doing in our real live practice environments.                                                                                                    |                   | Hande en Learning                                                             |                                         |
|                                                                                                    |                   | Learn by doing in our real, live practice environments.                       | 🔅 Hands-on Playground 🛛 🛞 Hands-on Labs |
|                                                                                                    |                   |                                                                               | ₿.                                      |

## Novigor Powered by pipsc

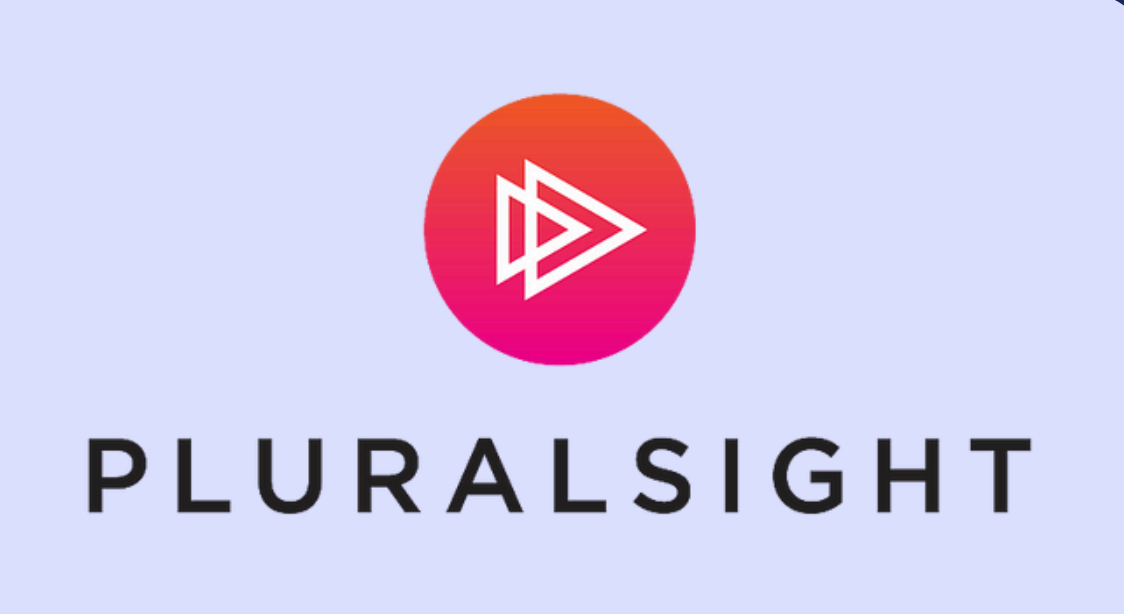

### How set a password for your Navigar Pluralsight account

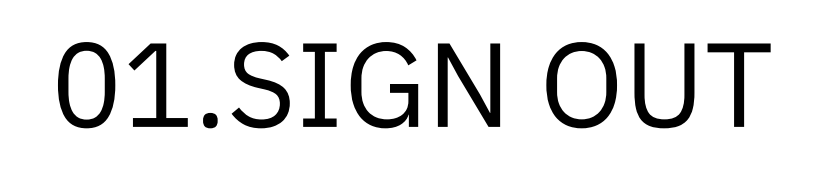

After you've activated your Navigar Pluralsight account, please **sign out** from your account and click "**Forgot Password**."

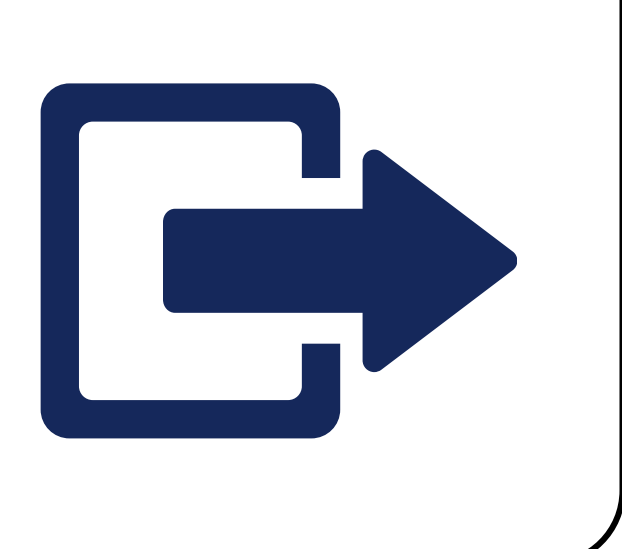

### 02.CHECK YOUR EMAIL

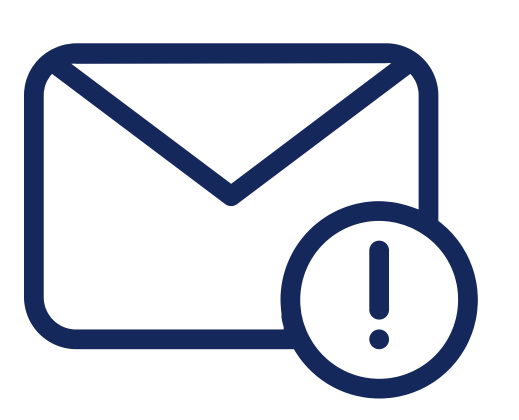

You will receive an email with a link to reset your password. Subject: 'Forgot your password? We can help.'

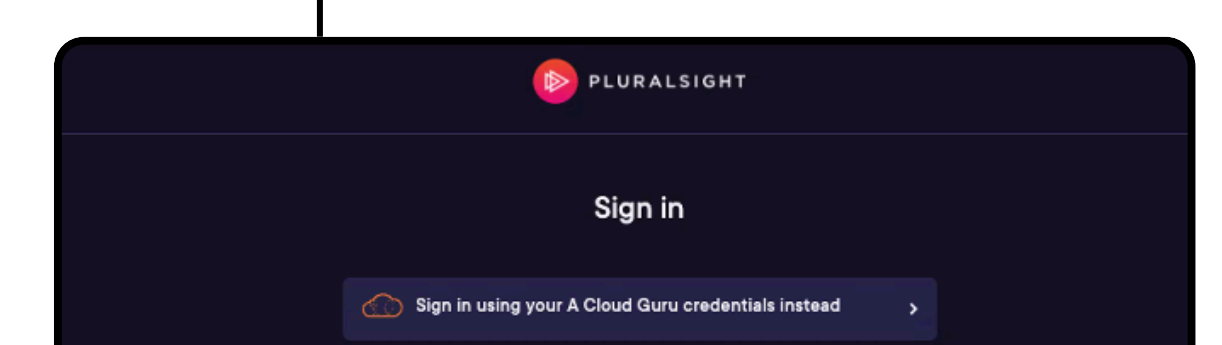

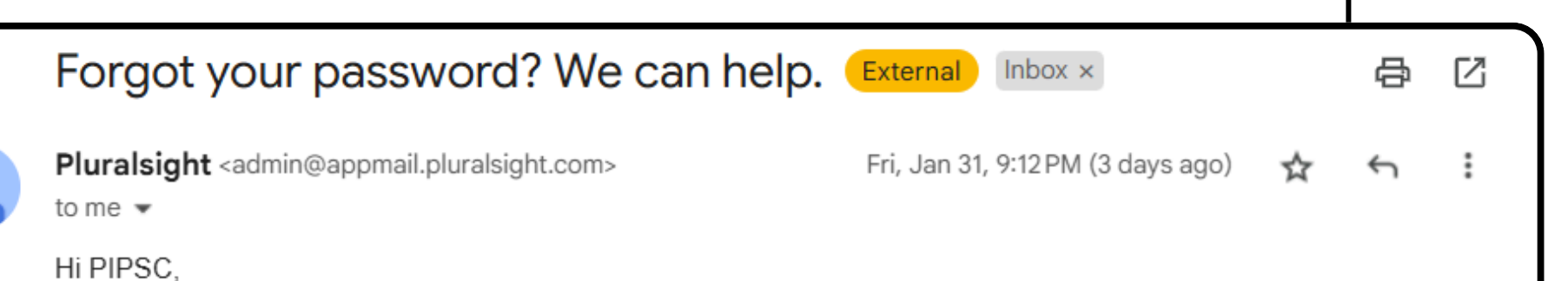

| Email                                                    |
|----------------------------------------------------------|
| Password                                                 |
| Sign in                                                  |
| Forgot password?<br>Sign in with company or school (SSO) |
| Don't have an account?                                   |
| Create an account                                        |
|                                                          |

Forgot your password? No worries, we've got you covered.

Set new password: <u>https://app.pluralsight.com/id/forgotpassword/reset?token=uR</u> P6hInTQXCCKYjSWjIIC0zbktBtgSp5HpIpHbNgojo%3D

Happy training!

\*If you didn't make this request, or made it by mistake, please ignore this email. Your password will remain as it was.

### 03. UPDATE PASSWORD

You will be directed to the page below to update your password.

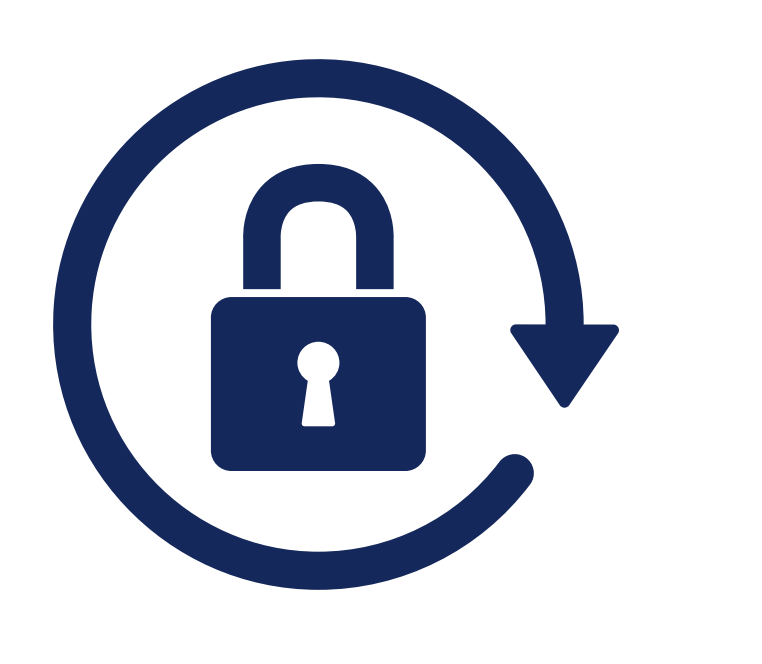

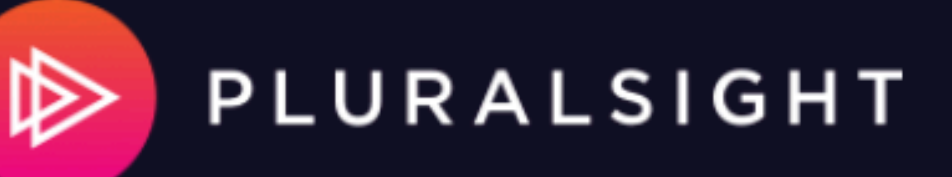

#### **Forgot Password**

Enter your email address and we'll send you a link to reset your password.

Email

AExample@pipsc.ca

Send email